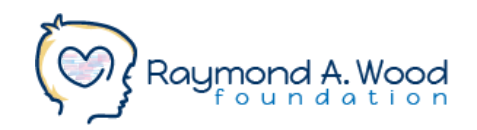

## How To Set Up Your Personal Fundraiser

- 1. Visit the Raymond A. Wood Foundation's *Moving For A Mission* Fundraising Page.
- 2. Click the button "Fundraise & Move" below the donation thermometer next to the list of campaign "Team Members."
- 3. A pop-up window will open and prompt you to create a fundraising page by setting up your own account.
- 4. Enter your first name, last name, email, phone, and password to sign up for an account.
- 5. Now, enter a starting goal for your fundraiser and share <u>why</u> you're on a mission to move (and for how many minutes) with RAWF this holiday season. Check out the "Sharing Your Why" document in our fundraising toolkit for inspiration.
- 6. Click the blue button titled "Start Your Fundraiser"
- 7. You have successfully created your fundraising page!
- Click on "Share and Manage" to copy your personal fundraising link to share your fundraiser with everyone you know and on social media. Be sure to use the hashtag #MovingforRAWF and tag @rawoodfound on Instagram.
- 9. Know fellow fundraisers who want to move for a mission with you? Invite them to create their own separate fundraising page. The more the merrier!

Happy fundraising! Thank you for 'Moving For A Mission' with us!

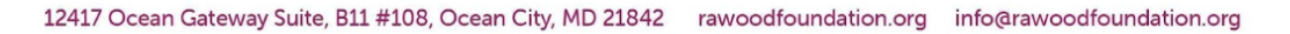

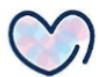